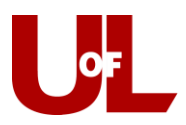

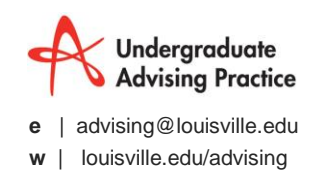

## How to Enter Flight Plan Reason Codes into GradesFirst

When meeting with a student during a Flight Plan advising session, an advisor learns from a student why he/she missed her milestones.

When an advisor meets with a student it is normal practice to enter an advising report into GradesFirst. Reason codes are input directly into the advising report into the *Reason Field*. All Flight Plan codes start with a four letter prefix. The first two letters are always "**FP**" and the next two are the category code for the reason (e.g. "**AS**" for Academic Skills or "**CC**" for Course Closed).

| Appointment Details   An appointment will be created after you   submit this report.   Reason:   Academic Planning ×   FPCC Other (Course Closed) ×   This person attended   Attendee   Travis (Student) Ross   Artived   Date of visit:   09/04/2014    Appointment Summary And Reminders  Summary  Inst with Travis to discuss why he had fallen off his Flight Plan. We discussed a few of the difficulties that he faced last semester and the possibility of some career counseling I recommended that he visit the career center and provided information about how to a schedule an appointment. As we explored how he had fallen off track he explained that he was late registering for classes and <pg> there were not enough courses available for his degree. Rather than take hours that would not apply he decided to take 12 hours this semester.    Suggested time:  Suggested time:  Suggested time:  Suggested time:  Distributed Summary and Reminders  Suggested time:  Suggested time:  Distribute Summary Summary S</pg> | REATE AN ADVISING REPORT                                                                                                    |                                                                                                    |                                                                                                    |                                                                       | х           |
|----------------------------------------------------------------------------------------------------|----------------------------------------------------------------------------------------------------|----------------------------------------------------------------------------------------------------|----------------------------------------------------------------------------------------------------|-----------------------------------------------------------------------|-------------|
| Date of visit:       Image: This person attended         09/04/2014       Image: This person attended         Location:       Image: This person attended         Appointment Summary And Reminders       Image: This person attended         Appointment Summary And Reminders       Image: This person attended         Image: The with Travis to discuss why he had fallen off his Flight Plan. We discussed a few of the difficulties that he faced last semester and the possibility of some career counseling I recommended that he visit the career center and provided information about how to schedule an appointment. As we explored how he had fallen off track he explained that he was late registering for classes and <p> there were not enough courses available for his degree. Rather than take hours that would not apply he decided to take 12 hours this semester.         Suggested time:       Suggested date:         This will be saved on the report as a suggestion. No appointment will be created.</p>                                                                                                    | Appointment Details An appointment will be created after you submit this report. Reason: Academic Planning × FPCC Other (Course Closed) × Course:                                                                                                    | Attendee<br>Travis Boss<br>Arfived<br>08:05 AM<br>This person<br>Attendee<br>Travis (Student)<br>Arrived<br>08:05 AM                          | Departed<br>attended<br>Ross<br>Departed                                                             | )                                                                     |             |
| Summary         I met with Travis to discuss why he had fallen off his Flight Plan. We discussed a few of the difficulties that he faced last semester and the possibility of some career counseling I recommended that he visit the career center and provided information about how to schedule an appointment. As we explored how he had fallen off track he explained that he was late registering for classes and <p> there were not enough courses available for his degree. Rather than take hours that would not apply he decided to take 12 hours this semester.         Suggested time:       Suggested date:         This will be saved on the report as a suggestion. No appointment will be created.</p>                                                                                                    | Appointment Summary And Reminders                                                                                                    | This person                                                                                                    | attended                                                                                             |                                                                       |             |
| Suggested time: Suggested date:                                                                                                    | Summary<br>I met with Travis to discuss why he had faller<br>the difficulties that he faced last semester ar<br>I recommended that he visit the career cent<br>schedule an appointment. As we explored he<br>he was late registering for classes and < <u>P</u> > i<br>for his degree. Rather than take hours that w<br>hours this semester. <u P> | n off his Flight Plan.<br>Ind the possibility of<br>er and provided infr<br>ow he had fallen of<br>there were not eno<br>vould not apply he r | We discussed<br>some career o<br>ormation abou<br>f track he expl<br>ugh courses a<br>decided to tak | a few of<br>counseling<br>ut how to<br>ained that<br>vailable<br>e 12 | And a start |
|                                                                                                    | Suggested time:                                                                                                    | Suggested date:<br>n. No appointment                                                                                                    | will be created                                                                                      | 1.                                                                    |             |

Finally, save the report as usual and you are finished!

## Using the "Other" Category

If there is no match for the reason, then choose *"other"* from the appropriate category. For example, if a course is closed that is not listed under the category code **"FPCC"**, then use the **"FPCC Other"**.

When selecting other as a reason there is always another step to properly record the reason.

In the <u>Summary</u> section on the report, summarize the reason. This will be a short summary. For example, if the course closed is HSS 184, then write "<FP> HSS 184 was closed </FP>".

It is important that if "Other" is selected as a reason, that it is started with "**<FP>**" and finished with "**</FP>**"

This is because UAP will use a computer program to pull all information after an <FP> and before </FP>. Without those markers we can't get your information.